## Руководство пользователя по интеграции NV GPRS Server FULL и ПО ПЦН ОКО

- 1. Скачать и установить <u>ПО ПЦН ОКО</u> и <u>драйвер «JBN»</u> для подключения внешних систем. Все настройки оставить по умолчанию.
- 2. Скачать и установить <u>NV GPRS Server FULL.</u>
- 3. В папке с установленным NV GPRS Server FULL (например C:\Program Files\NV GPRS Server) открыть файл «nvgprsd.conf» с помощью блокнота и выставить следующие параметры строк:

receiver\_number=1 receiver\_type=Surgard com\_port=COM5 connection\_type=COM com\_baud\_rate=9600 com\_ack\_timeout=1 Сохранить и закрыть файл.

4. Запустить NV GPRS Server FULL "nvgprsd4.exe":

| ⊅айл Управление службо | й Инструменты Помощь      |                     |
|------------------------|---------------------------|---------------------|
| 🗢   🚨 💷   👟 🛛          |                           |                     |
| Приём отчётов          | Передача отчётов          | Настройки программы |
| 21xx 🛛 87xx            | ТСР/ІР СОМ-порт           | И Автозапуск        |
| Порт Порт              | Соединение через СОМ-порт | 🔽 Иконка в трее     |
| 5001 5002              | Порт                      | 📝 Подробный лог     |
|                        | COM5 -                    | 🔽 Ротация логов     |
|                        | Скорость соединения       | Антиспам            |
|                        | 9600 🔻                    | 🔲 Аутентификация    |
|                        | Время ожидания ack        |                     |
|                        | 1 •                       | Пароль              |
|                        | Тип приёмника             | •••••               |
|                        | Surgard 👻                 |                     |
|                        | Номер приёмника           |                     |
| 15                     | 1                         | Свернуть в трей     |
|                        | 🔽 Сердцебиение            | Закрыть окно        |

5. Запустить <u>ПО ПЦН ОКО</u>.

6. На АРМ-Сервер (+АРМ-Оператора) зайти в меню «Настройки», пункт «Конфигурация АРМ». Проверить наличие галки «Автозагрузка». Если галка стоит – ее необходимо убрать.

7. Закрыть АРМ-Сервер (+АРМ-Оператора).

8. Запустить АРМ-Сервер (+АРМ-Оператора) в окне выбора режима работы программы нажать кнопку «Конфигурация».

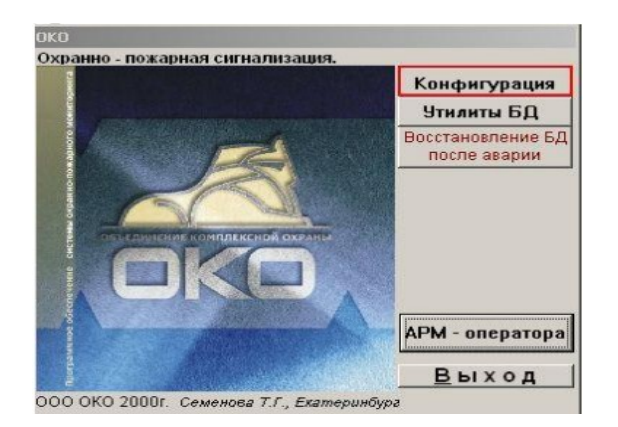

9. В окне «Конфигурация» нажать кнопку «Каналы сервера».

10. В окне «Каналы сервера»:

• поставить галку «Коннектор JBN», нажать на кнопку «Настройки коннектора», добавить карточку;

• поставить галку «Трансляция на удаленные ПЦН».

11. В окне настроек коннектора указать номер com-порта, на котором необходимо слушать сообщения в протоколе Surgard.

| 🎇 Каналы сервера ПЦН                           | ×                 |                 |                           |                                 |                              |
|------------------------------------------------|-------------------|-----------------|---------------------------|---------------------------------|------------------------------|
| Г Радиоканалы                                  |                   |                 |                           |                                 |                              |
|                                                |                   | 🗞 ЈВМ КО        | ннектор                   |                                 | _ <u>_</u> _ ×               |
| I GSM                                          |                   |                 | Данные                    |                                 | Таблица                      |
| Г <sup>ТФМ</sup> (тел. модем<br>стационарный)  |                   | Номер<br>канала | 13                        | COM - 5                         |                              |
| ГСР-IР протокол (интернет) Настройки канала ТС | P-IP              | обмена          | 9600                      |                                 | Открыт 🗖 Отключен            |
| □ RS-232                                       | 2                 |                 |                           |                                 |                              |
| Г Коннектор<br>Стрелец-Мониторинг              | 2                 |                 |                           |                                 | Интервал<br>Конторая (мин) 2 |
| Г Коннектор WEB                                |                   |                 |                           | Прием изображений               | Norriposis (Instity)         |
| Коннектор JBN Настройки коннекто               | opa               |                 |                           | Дополнит настройки              |                              |
| Г Коннектор SurGard                            |                   |                 |                           | при отказе                      | Сообщения вход.              |
| 🗖 SMS провайдер ZANZARA                        |                   |                 |                           |                                 |                              |
| 🔽 Грансляция на удаленные ПЦН                  |                   |                 |                           |                                 | Протокол работы              |
| Транзит через ТСР на удаленные ПЦН без заве,   | дения карточек АК |                 |                           | Состояние                       |                              |
|                                                |                   |                 | Описание Взаимодействие п | риложения пользователя с внешне |                              |

12. Сохранить изменения. Запустить программу.

JBN

13. Проверить наличие сообщений в таблице «Сообщения входящие», нажав на одноименную кнопку на карточке канала «JBN». Карточку канала можно вызвать, нажав

кнопку на верхней панели ПО «ОКО». Наличие входящих сообщений свидетельствует о работе канала.

| 1        | 0     |     | 0                  | 2   | -   | -   |           |            |      | 1.0 | -                           | le. | lo.      | lo. |         | 10    |          |
|----------|-------|-----|--------------------|-----|-----|-----|-----------|------------|------|-----|-----------------------------|-----|----------|-----|---------|-------|----------|
| 46<br>A5 | Ретра | Раз | Сообщение          | 30H | Адр | ТИГ | дата, вре | BWB        | инде | Ab  | ргримечания                 | 10  | d RP     | 3R  | 40      | кан-ч | 94       |
| 7000     | 0     | 0   | Вызов скорой помоц | 1   | 1   | TP  | 27.07.12  | 2 14:41:33 | 1    | U   | Запрет на экран трев. и сер | 8   |          |     |         | 13    | 1        |
| 7000     | 0     | 0   | Вызов скорой помош |     | 1   | TP  | 27.07.12  | 2 14:48:36 | 5 1  | 0   | Запрет на экран трев. и сер | 1   | Ε        |     | <b></b> | 13    | 1        |
| 7000     | 0     | 0   | Вызов скорой помош |     | 0   | TP  | 27.07.12  | 2 16:28:20 | 1    | 0   |                             | Г   | Γ        | 7   | Г       | 13    | 1        |
|          |       | _   |                    |     | -   | -   |           |            |      | -   |                             | -   | +        | +   | +       |       | -        |
|          |       |     |                    |     |     |     |           |            |      | -   |                             |     | t        |     |         |       |          |
|          |       |     |                    |     |     |     |           |            |      |     |                             |     |          |     |         |       |          |
|          |       | _   |                    |     |     |     |           |            |      | _   |                             |     | -        | -   | -       |       |          |
|          |       | -   |                    |     | -   | -   |           |            | -    | -   |                             | +   | ⊢        | +   | +       | -     | -        |
| _        |       |     |                    |     |     |     |           |            |      | -   |                             |     | t        | t   |         |       |          |
|          |       |     |                    |     |     |     |           |            |      |     |                             |     |          |     |         |       |          |
|          |       | _   |                    |     | -   |     |           |            | -    | -   |                             | -   | -        | -   | -       | -     |          |
|          |       |     |                    |     | -   | -   |           |            |      | -   |                             | t   | $\vdash$ | +   | -       | -     | $\vdash$ |
| -        |       |     |                    |     |     |     |           |            |      |     |                             | 1   | t        |     |         |       |          |
|          |       |     |                    |     |     |     |           |            |      |     |                             |     |          |     |         |       |          |
|          |       |     |                    |     |     |     |           |            |      | 1   |                             |     |          |     |         |       |          |
| 2        |       |     |                    |     |     |     |           |            |      |     | •                           |     |          |     |         |       |          |

14. При отсутствии сообщений на приемнике:

• необходимо поставить галку «Дополнительные настройки» на карточке канала «JBN», поставить галку «Лог всех операций». Перезапустить программу.

• выждать время, за которое точно должны были прийти несколько сообщений в канал JBN с сервера сторонней системы;

• взять из папки ОКО сформировавшийся файл OKOGateX.log и направить его по адресу <u>petu@oko-ek.ru</u> с указанием проблемы

15. Настройка интеграции завершена. Произвести остальные настройки согласно инструкции к <u>ПО ПЦН ОКО</u>.